# cisco

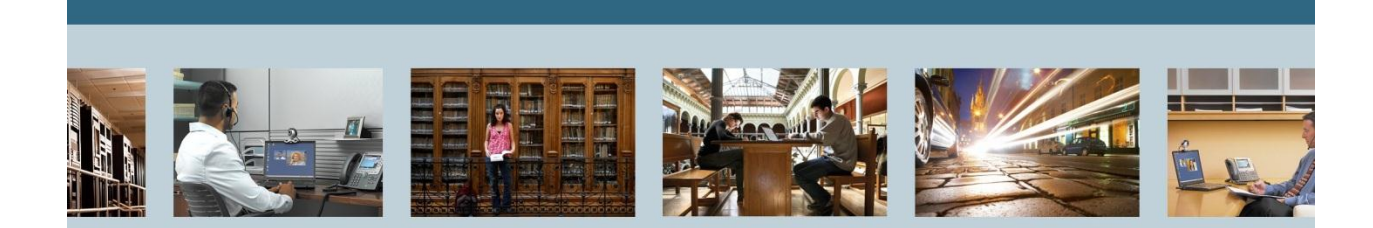

TelePresence

Migrating TelePresence Management Suite (TMS) to a New Server

THE SPECIFICATIONS AND INFORMATION REGARDING THE PRODUCTS IN THIS MANUAL ARE SUBJECT TO CHANGE WITHOUT NOTICE. ALL STATEMENTS, INFORMATION, AND RECOMMENDATIONS IN THIS MANUAL ARE BELIEVED TO BE ACCURATE BUT ARE PRESENTED WITHOUT WARRANTY OF ANY KIND, EXPRESS OR IMPLIED. USERS MUST TAKE FULL RESPONSIBILITY FOR THEIR APPLICATION OF ANY PRODUCTS.

THE SOFTWARE LICENSE AND LIMITED WARRANTY FOR THE ACCOMPANYING PRODUCT ARE SET FORTH IN THE INFORMATION PACKET THAT SHIPPED WITH THE PRODUCT AND ARE INCORPORATED HEREIN BY THIS REFERENCE. IF YOU ARE UNABLE TO LOCATE THE SOFTWARE LICENSE OR LIMITED WARRANTY, CONTACT YOUR CISCO REPRESENTATIVE FOR A COPY.

The Cisco implementation of TCP header compression is an adaptation of a program developed by the University of California, Berkeley (UCB) as part of UCB's public domain version of the UNIX operating system. All rights reserved. Copyright © 1981, Regents of the University of California. NOTWITHSTANDING ANY OTHER WARRANTY HEREIN, ALL DOCUMENT FILES AND SOFTWARE OF THESE SUPPLIERS ARE PROVIDED "AS IS" WITH ALL FAULTS. CISCO AND THE ABOVE-NAMED SUPPLIERS DISCLAIM ALL WARRANTIES, EXPRESSED OR IMPLIED, INCLUDING, WITHOUT LIMITATION, THOSE OF MERCHANTABILITY, FITNESS FOR A PARTICULAR PURPOSE AND NONINFRINGEMENT OR ARISING FROM A COURSE OF DEALING, USAGE, OR TRADE PRACTICE.

IN NO EVENT SHALL CISCO OR ITS SUPPLIERS BE LIABLE FOR ANY INDIRECT, SPECIAL, CONSEQUENTIAL, OR INCIDENTAL DAMAGES, INCLUDING, WITHOUT LIMITATION, LOST PROFITS OR LOSS OR DAMAGE TO DATA ARISING OUT OF THE USE OR INABILITY TO USE THIS MANUAL, EVEN IF CISCO OR ITS SUPPLIERS HAVE BEEN ADVISED OF THE POSSIBILITY OF SUCH DAMAGES.

Cisco and the Cisco Logo are trademarks of Cisco Systems, Inc. and/or its affiliates in the U.S. and other countries. A listing of Cisco's trademarks can be found at http://www.cisco.com/go/trademarks. Third party trademarks mentioned are the property of their respective owners. The use of the word partner does not imply a partnership relationship between Cisco and any other company. (1005R)

Any Internet Protocol (IP) addresses used in this document are not intended to be actual addresses. Any examples, command display output, and figures included in the document are shown for illustrative purposes only. Any use of actual IP addresses in illustrative content is unintentional and coincidental.

Migrating TelePresence Management Suite (TMS) to a New Server September 2012 Edition © 2012 Cisco Systems, Inc. All rights reserved.

# **Table of Contents**

| 1 | INTR | RODUCI   | 'ION                                           | .4  |
|---|------|----------|------------------------------------------------|-----|
|   | 1.1  | Releas   | e Notes                                        | .4  |
| 2 | MIGI | RATING   | THE TMS                                        | . 5 |
|   | 2.1  | Prereq   | uisites                                        | . 5 |
|   | 2.2  | Backu    | p SQL Database                                 | .7  |
|   |      | 2.2.1    | Using SQL CLI (Recommended)                    | .7  |
|   |      | 2.2.2    | Using SQL Management Studio (CLI Recommended)  | . 8 |
|   | 2.3  | If using | g TMS Legacy Agents                            | 10  |
|   | 2.4  | Other    | ocal files to be save                          | 11  |
|   | 2.5  | Restor   | ing SQL Database                               | 11  |
|   |      | 2.5.1    | Using SQL CLI (Recommended)                    | 11  |
|   |      | 2.5.2    | Using SQL Management Studio (CLI Recommended)  | 13  |
|   | 2.6  | After F  | estoring the Database                          | 15  |
|   | 2.7  | If using | g TMSPE                                        | 15  |
|   | 2.8  | If using | g TMS Legacy Agents                            | 16  |
|   | 2.9  | Runnir   | ng TMS Tools Utility                           | 16  |
| 3 | POS  |          | ALLATION                                       | 16  |
|   | 3.1  | If using | g TMS Legacy Agents                            | 16  |
|   |      | 3.1.1    | Deleting Older Server                          | 17  |
|   |      | 3.1.2    | Running the TMS Agent Diagnostics              | 17  |
|   |      | 3.1.3    | Enabling the TMS Agent Replication to the VCS. | 17  |
|   |      |          |                                                |     |

# List of Tables

| ble 1 - Release Notes | 4 |
|-----------------------|---|
|                       |   |

## 1 Introduction

This document describes procedures for migrating a TelePresence Management Suite (TMS) database application. The details of this document will provide detailed instructions on moving TMS from one server to another, with the the options of moving the location of the SQL database. Keep in mind that there are no methods of migrating local user accounts form one Windows server to another. If you are using local Windows accounts for access to the TMS server, you will need to manually create these accounts on the new server.

## 1.1 Release Notes

#### **Table 1 - Release Notes**

| Technical Change | Title(s) of Affected Section(s)                                                    | Changes Made By | Date      |
|------------------|------------------------------------------------------------------------------------|-----------------|-----------|
| Initial release. |                                                                                    | Zac Colton      | 7/17/2012 |
| Revised title    |                                                                                    |                 | 8/9/2012  |
| Revised sections | Restoring SQL Database and Using TMS<br>Provisioning Extension                     | Zac Colton      | 9/28/2012 |
| Revised sections | Added SQL Management Studio<br>instructions and updated<br>TMSAgent/TMSPE sections | Vernon Depee    | 2/12/2012 |

# 2 Migrating the TMS

## 2.1 Prerequisites

If using TMS Legacy Agents, be sure to first disable replication to all devices.

Shut down all TMS Windows services:

- TMSAgentService
- TMSDatabaseScannerService
- TMSLiveService
- TMSPLCMDirectoryService
- TMSSchedulerService
- TMSServerDiagnosticsService
- TMSSNMPService

If using TMS Provisioning Extension, also shut down:

- TMS Provisioning Extension
- Note: If using TMS Legacy Agents, the FQDN configured at the bottom of the TMSAgent settings page of the TMS (typically the FQDN of the TMS as configured in Windows) must be resolvable to the ip address of the TMS when the VCS does a lookup on this FQDN. Reverse lookups must also be present.

| Services           |                                                                                                    |                                    |         |              |
|--------------------|----------------------------------------------------------------------------------------------------|------------------------------------|---------|--------------|
| File Action View   | Help                                                                                                    |                                    |         |              |
| 🗢 🔿   🖬 🛛 🖬        | 🗢 🐟   💼   💁   🛂 📷   🕨 💌 💷 II ID                                                                                                    |                                    |         |              |
| 🧟 Services (Local) | Name 🔺                                                                                                    | Description                        | Status  | Startup Type |
|                    | 🧟 Telephony                                                                                                    | Provides Telephony API (TAPI)      |         | Manual       |
|                    | 🖾 Thread Ordering Server                                                                                                    | Provides ordered execution for     |         | Manual       |
|                    | Contraction Stress Action Action Action                                                                                                    | Cisco TMS Provisioning Extension   | Started | Manual       |
|                    | 🥋 TMSAgentService                                                                                                    | TMSAgentService is installed by    | Started | Automatic    |
|                    | 🥋 TMSDatabaseScannerService                                                                                                    | TMSDatabaseScannerService is       | Started | Automatic    |
|                    | 🤹 TMSLiveService                                                                                                    | TMSLiveService is installed by T   | Started | Automatic    |
|                    | Calify TMSPLCMDirectoryService                                                                                                    | TMSPLCMDirectoryService is ins     | Started | Automatic    |
|                    | 🧠 TMSSchedulerService                                                                                                    | TMSSchedulerService is installed   | Started | Automatic    |
|                    | Calify TMSServerDiagnosticsService                                                                                                    | TMSServerDiagnosticsService is     | Started | Automatic    |
|                    | California Mathematica California California | TMSSnmpService is installed by     | Started | Automatic    |
|                    | Call TPM Base Services                                                                                                    | Enables access to the Trusted P    |         | Manual       |
|                    | Quene Device Host                                                                                                    | Allows UPnP devices to be host     |         | Disabled     |
|                    | Service Vice                                                                                                    | This service is responsible for lo | Started | Automatic    |
|                    | 🔍 Virtual Disk                                                                                                    | Provides management services       |         | Manual       |
|                    | 🔍 Volume Shadow Copy                                                                                                    | Manages and implements Volum       |         | Manual       |
|                    | 🥋 Windows Audio                                                                                                    | Manages audio for Windows-ba       |         | Manual       |
|                    | 🥋 Windows Audio Endpoint Builder                                                                                                    | Manages audio devices for the      |         | Manual       |
|                    | 🤹 Windows CardSpace                                                                                                    | Securely enables the creation,     |         | Manual       |
|                    | Windows Color System                                                                                                    | The WcsPlugInService service h     |         | Manual       |
|                    | Windows Driver Foundation - User-mo                                                                                                    | Manages user-mode driver host      |         | Manual       |
|                    | Windows Error Reporting Service                                                                                                    | Allows errors to be reported wh    |         | Manual       |
|                    | Windows Event Collector                                                                                                    | This service manages persistent    |         | Manual       |
|                    | 🧠 Windows Event Log                                                                                                    | This service manages events an     | Started | Automatic    |
|                    | 🧠 Windows Firewall                                                                                                    | Windows Firewall helps protect     | Started | Automatic    |
|                    | Windows Font Cache Service                                                                                                    | Optimizes performance of applic    | Started | Automatic (D |
|                    | 🥋 Windows Installer                                                                                                    | Adds, modifies, and removes ap     | Started | Manual       |
|                    | 🥋 Windows Management Instrumentation                                                                                                    | Provides a common interface an     | Started | Automatic    |
|                    | 🥋 Windows Modules Installer                                                                                                    | Enables installation, modificatio  | Started | Manual       |
|                    | Windows Presentation Foundation Fo                                                                                                    | Optimizes performance of Wind      |         | Manual       |
|                    | Windows Process Activation Service                                                                                                    | The Windows Process Activatio      | Started | Manual       |
|                    | Windows Remote Management (WS-M                                                                                                    | Windows Remote Management          | Started | Automatic (D |
|                    | 🥋 Windows Time                                                                                                    | Maintains date and time synchr     | Started | Manual       |
|                    | 🥋 Windows Update                                                                                                    | Enables the detection, downloa     | Started | Automatic (D |
|                    | WinHTTP Web Proxy Auto-Discovery                                                                                                    | WinHTTP implements the client      |         | Manual       |
|                    | Wired AutoConfig                                                                                                    | The Wired AutoConfig (DOT3SV       |         | Manual       |
|                    | 🔍 🥨 WMI Performance Adapter                                                                                                    | Provides performance library inf   |         | Manual       |
|                    | Workstation                                                                                                    | Creates and maintains client net   | Started | Automatic    |
|                    | 🤐 World Wide Web Publishing Service                                                                                                    | Provides Web connectivity and      | Started | Automatic    |
| <u> </u>           | Extended A Standard /                                                                                                    |                                    |         |              |
|                    |                                                                                                    |                                    |         |              |

## 2.2 Backup SQL Database

There are two methods of backing up and restoring the SQL database. The CLI is available on all systems that have SQL installed, but SQL management studio can be downloaded from Microsoft and used if desired.

# 2.2.1 Using SQL CLI (Recommended)

If the SQL database currently resides on the same server as the TMS server application, and you plan on moving the database to a new server, either the new Windows server hosting TMS or a seperate SQL instance, the database needs to be backed up and restored to the new location.

The following commands are run within command prompt on the current TMS server that hosts the SQL Express instance with the tmsng database. These command are written to allow SQL server access using the currently logged on Windows user. To use SQL login credentials, replace "-E" with "-U <username> - P <password>" and replace the username and password with SQL credentials with system admin rights.

# 2.2.1.1 TMS Database

1. To backup the tmsng SQL database from command line: (Replace <path> with the location you would like to save the backup to. This location needs to have adequate space for the backup, and the SQL service needs to have access to it.

sqlcmd -S (local)\SQLTMS -E -Q "BACKUP DATABASE tmsng TO DISK='<path>ltmsng.bak'"

Administrator: Command Prompt C:\>sqlcmd -S (local>\SqLTMS -E -Q "BACKUP DATABASE tmsng TO DISK='C:\Program Fi les (x86)\Microsoft SQL Server\MSSQL10.SQLTMS\MSSQL\Backup\tmsng.bak'" Processed 1560 pages for database 'tmsng', file 'tmsng' on file 1. Processed 1 pages for database 'tmsng', file 'tmsngLog' on file 1. BACKUP DATABASE successfully processed 1561 pages in 0.285 seconds (42.790 MB/se c). C:\>sqlcmd -S (local)\SqLTMS -E -Q "BACKUP DATABASE tmspe TO DISK='C:\Program Fi les (x86)\Microsoft SQL Server\MSSQL10.SQLTMS\MSSQL\Backup\tmspe.bak'" Processed 288 pages for database 'tmspe', file 'tmspe' on file 1. Processed 2 pages for database 'tmspe', file 'tmspe\_log' on file 1. BACKUP DATABASE successfully processed 290 pages in 0.095 seconds (23.776 MB/sec >. C:\>\_

# 2.2.1.2 TMSPE Database (Only if using TMSPE)

2. If using TMS Provisioning Extension, to backup the tmspe SQL database from command line: sqlcmd -S (local)\SQLTMS -E -Q "BACKUP DATABASE tmspe TO DISK='<path>\tmspe.bak'

#### 2.2.1.3 Copy Files to new Server

 Copy the backup file(s) to the new SQL server location. This can either be a separate SQL server, or the new TMS server location that is running SQL Server Express. The location that you copy the backup file to requires the SQL service user to have full access.

# 2.2.2 Using SQL Management Studio (CLI Recommended)

# 2.2.2.1 TMS Database

On the current SQL server, open up SQL management Studio and navigate to the tmsng database. Right click on the database and navigate to tasks > back up...

| 💐 Microsoft SQL Servei          | <sup>,</sup> Management Studio | D     |              |                              |       |  |  |  |
|---------------------------------|--------------------------------|-------|--------------|------------------------------|-------|--|--|--|
| File Edit View Deb              | ug Tools Window                | Con   | nmunity H    | telp                         |       |  |  |  |
| 😫 🔔 New Query 🛛 🛅 🛛             | b 🔥 🎦 i 🚰                      |       | a 🗠 ,        | Ŧ                            |       |  |  |  |
| Object Explorer                 |                                |       |              | <b>-</b> ₽×                  |       |  |  |  |
| Connect 🕶 🛃 📑 👕 😰 🍒             |                                |       |              |                              |       |  |  |  |
| 🖃 🚺 127.0.0.1 (SQL Set          | rver 10.50.1600 - VDEPB        | EE\Ad | ministrator) |                              |       |  |  |  |
| 🖃 📴 Databases<br>🕀 🚞 System Dal | tabases                        |       |              |                              |       |  |  |  |
| 🕀 🚞 Database S                  | Snapshots                      |       |              |                              |       |  |  |  |
| 🛨 🔰 ReportServ                  | /er<br>/erTempDB               |       |              |                              |       |  |  |  |
| 🗉 🔰 tmsng                       | •                              |       | 1            |                              |       |  |  |  |
| 🕀 📑 tmspe                       | New Database                   |       |              |                              |       |  |  |  |
| E Decenty                       | New Query                      |       |              |                              |       |  |  |  |
| 🕀 🧰 Replicatio                  | Script Database as             | •     |              |                              |       |  |  |  |
| E SQL Serve                     | Tasks                          | •     | Deta         | ach                          |       |  |  |  |
|                                 | Policies                       | •     | Take         | Offline                      |       |  |  |  |
|                                 | Facets                         |       | Bring        | g Online                     |       |  |  |  |
|                                 | Start PowerShell               |       | Shrin        | nk                           | •     |  |  |  |
|                                 | Reports                        | •     | Back         | :Up                          |       |  |  |  |
|                                 | Rename                         |       | Rest         | ore                          | •     |  |  |  |
|                                 | Delete                         |       | Mirro        | or                           |       |  |  |  |
|                                 | Refresh                        |       | Laun         | nch Database Mirroring Mor   | nitor |  |  |  |
|                                 | Properties                     |       | Ship         | Transaction Logs             |       |  |  |  |
|                                 |                                |       | Gene         | erate Scripts                |       |  |  |  |
|                                 |                                |       | Extra        | act Data-tier Application    |       |  |  |  |
|                                 |                                |       | Regis        | ster as Data-tier Applicatio | n     |  |  |  |
|                                 |                                |       | Impo         | ort Data                     |       |  |  |  |
|                                 |                                |       | Expo         | ort Data                     |       |  |  |  |
|                                 |                                |       | Сору         | y Database                   |       |  |  |  |
|                                 |                                |       | Mana         | age Database Encryption      |       |  |  |  |
|                                 |                                |       |              |                              |       |  |  |  |

In the backup prompt page, make sure that the settings are as shown below. There may be a default destination specified. If you would like to use this location to store the backup, just go ahead and click ok

and the backup will be made in the specified location. If there is no destination location specified, select Add and click on ... and enter the file name of tmsng. Then select OK on all three screens and the database backup should occur.

| 🥫 Back Up Database - tmsng          |                              |                         |
|-------------------------------------|------------------------------|-------------------------|
| Select a page                       | 🛒 Script 👻 🎼 Help            |                         |
| General                             |                              |                         |
|                                     | Source                       |                         |
|                                     | Database:                    | tmsng                   |
|                                     | Recovery model:              | FULL                    |
|                                     | Backup type:                 | Full                    |
|                                     | Copy-only Backup             |                         |
|                                     | Backup component:            |                         |
|                                     | <ul> <li>Database</li> </ul> |                         |
|                                     | O Files and filegroups:      |                         |
|                                     | Backup set                   |                         |
|                                     | Name: tms                    | ng-Full Database Backup |
|                                     | Description:                 |                         |
|                                     | Backup set will expire:      |                         |
|                                     | After:                       | ÷ days                  |
| Connection                          | O On: 2/                     | 11/2013 🔽               |
| Server:                             | Destination                  |                         |
| 127.0.0.1                           | Back up to: 💌 Disk           | C Tape                  |
| Connection:<br>VDEPEEVAdministrator |                              | Add                     |
| View connection properties          |                              | Remove                  |
| Progress                            |                              | Contents                |
| Ready                               |                              | Controlities            |
| .45.                                |                              |                         |
|                                     |                              | OK Cancel               |

| 🥛 Back Up Database - tmsng |                                                         |                       |                                                                                                    |                                   |            |
|----------------------------|---------------------------------------------------------|-----------------------|----------------------------------------------------------------------------------------------------|-----------------------------------|------------|
| Select a page              | 🛒 Script 👻 📑 Help                                       |                       |                                                                                                    |                                   |            |
| General                    | Source                                                  |                       | Locate Database Files - ¥C                                                                                                    | DTM51                             | _ 🗆 🗙      |
|                            | Database:                                               | tmsng                 | Select the file:                                                                                                    |                                   |            |
|                            | Recovery model:                                         | FULL                  | E C:<br>⊕ \$Recycle.Bin                                                                                                    |                                   | -          |
|                            | Backup type:                                            | Full                  | Documents and Sett                                                                                                    | lings                             |            |
|                            | Copy-only Backup                                        |                       |                                                                                                    |                                   |            |
|                            | Backup component:                                       |                       | 🖻 🦳 Program Files                                                                                                    |                                   |            |
|                            | O Database                                              |                       | E Common Files                                                                                                    |                                   |            |
|                            | C. Files and filegroups:                                |                       | Hiernet Explorer     Microsoft Analys                                                                                                    | is Services                       |            |
|                            | Deslus est                                              | J                     | 🖻 🧰 Microsoft SQL S                                                                                                    | erver                             |            |
|                            | Select Backup Destination                               | X                     | ⊕ □ 100     □ 00     □     □     □     □     □     □     □     □     □     □     □     □     □     □     □     □     □     □     □     □     □     □     □     □     □     □     □     □     □     □     □     □     □     □     □     □     □     □     □     □     □     □     □     □     □     □     □     □     □     □     □     □     □     □     □     □     □     □     □     □     □     □     □     □     □     □     □     □     □     □     □     □     □     □     □     □     □     □     □     □     □     □     □     □     □     □     □     □     □     □     □     □     □     □     □     □     □     □     □     □     □     □     □     □     □     □     □     □     □     □     □     □     □     □     □     □     □     □     □     □     □     □     □     □     □     □     □     □     □     □     □     □     □     □     □     □     □     □     □     □     □     □     □     □     □     □     □     □     □     □     □     □     □     □     □     □     □     □     □     □     □     □     □     □     □     □     □     □     □     □     □     □     □     □     □     □     □     □     □     □     □     □     □     □     □     □     □     □     □     □     □     □     □     □     □     □     □     □     □     □     □     □     □     □     □     □     □     □     □     □     □     □     □     □     □     □     □     □     □     □     □     □     □     □     □     □     □     □     □     □     □     □     □     □     □     □     □     □     □     □     □     □     □     □     □     □     □     □     □     □     □     □     □     □     □     □     □     □     □     □     □     □     □     □     □     □     □     □     □     □     □     □     □     □     □     □     □     □     □     □     □     □     □     □     □     □     □     □     □     □     □     □     □     □     □     □     □     □     □     □     □     □     □     □     □     □     □     □     □     □     □     □     □     □     □     □     □     □     □     □     □     □     □     □     □     □     □     □     □     □     □     □     □     □     □     □    □ |                                   |            |
|                            | Select the file or backup device for the backup destine | ation. You can create |                                                                                                    |                                   |            |
|                            | backup devices for frequently used files.               |                       | 🗄 🧰 MSAS10_50                                                                                                    | ).MSSQLSERVER                     |            |
|                            |                                                         |                       | ⊕ 👝 MSRS10_50                                                                                                    | ).MSSQLSERVER                     |            |
|                            | Destinations on disk                                    |                       | B-B MSSQL10_5                                                                                                    | DU.MSSULSERVER                    |            |
| Connection                 | File name:                                              |                       | Bac                                                                                                    | kup                               |            |
| Server:                    | oft SQL Server\MSSQL10_50.MSSQLSERVER\N                 | ISSQL\Backup\         | 🕀 🧰 Binn                                                                                                    | 1                                 |            |
| 127.0.0.1                  | O Backup device:                                        |                       | E DAI                                                                                                    | A                                 |            |
| Connection:                | TMS_Backup_Device_CCC1C8E2952B407387D                   | 3EA57D73B5            |                                                                                                    | all                               |            |
| VDEPEE \Administrator      |                                                         |                       | 🗄 💼 JOB                                                                                                    | S                                 |            |
| View connection properties |                                                         | OK Cancel             | E Dog                                                                                                    | data .                            |            |
| D                          |                                                         | ///                   |                                                                                                    | rade                              |            |
| Progress                   |                                                         |                       | 🗐 🕀 🗁 Microsoft Sync F                                                                                                    | ramework                          | <b>_</b>   |
| Ready                      |                                                         | -                     | Selected path:                                                                                                    | C:\Program Files\Microsoft SQL Se | rver\MSSQL |
| ~4 p*                      | 1                                                       |                       | Files of type:                                                                                                    | Backup Files(*.bak;*.trn)         | •          |
|                            |                                                         |                       | File name:                                                                                                    | tmsng                             |            |
|                            |                                                         | ОК                    |                                                                                                    | ΠΚ                                | Cancel     |
|                            |                                                         |                       |                                                                                                    |                                   |            |

Note: If you get an access denied message back, make sure that you are writing to a location that the SQL service user can write to. I recommend using the Backup folder inside of MSSQL as you should be able to write successfully there.

# 2.2.2.2 TMSPE Database (Only if using TMSPE)

If you are using TMSPE, follow the steps as above again, but this time right-click on the tmspe database instead of the tmsng database. Name this packup tmspe.bak.

## 2.2.2.3 Copy Files to new Server

Copy the backup file(s) to the new SQL server location. This can either be a separate SQL server, or the new TMS server location that is running SQL Server Express. The location that you copy the backup file to requires the SQL service user to have full access.

# 2.3 If using TMS Legacy Agents

If using TMS Legacy Agents, on the old TMS server, open Windows Explorer and go to:

%OPENDS\_HOME%\db\userRoot

Example 1: C:\Program Files\TANDBERG\TMS\provisioning\OpenDS-2.0\db\userRoot

#### Migrating TelePresence Management Suite (TMS) to a New Server

| 🗢 🕌 🔹 Program Files (x86) 👻 TANDBER | RG 🕶 TMS 👻 Provisioning 👻 OpenDS-2.0 | + db + userRoot - → 🖡 | 5 Search userRoot |        |
|-------------------------------------|--------------------------------------|-----------------------|-------------------|--------|
| ▼ 📄 Open New folder                 |                                      |                       |                   |        |
| 📕 HttpsTool                         | Name *                               | Date modified         | Туре              | Size   |
| OldConferenceAPI Provisioning       | 00000000.jdb                         | 6/26/2012 9:02 AM     | JDB File          | 101 KB |
| latabase-patches                    | je.info.0                            | 6/26/2012 9:02 AM     | 0 File            | 28 KB  |
| 鷆 jre                               | 📄 je.info.0.lck                      | 6/26/2012 9:02 AM     | LCK File          | 0 KB   |
| 퉬 OpenDS-2.0                        | 📄 je.lck                             | 6/26/2012 9:01 AM     | LCK File          | 0 KB   |
| 퉬 bak                               |                                      |                       |                   |        |
| 鷆 bat                               |                                      |                       |                   |        |
| 🍌 bin                               |                                      |                       |                   |        |
| 🍌 changelogDb                       |                                      |                       |                   |        |
| 🎍 classes 🔤                         |                                      |                       |                   |        |
| 🎍 config                            |                                      |                       |                   |        |
| 🍌 db                                |                                      |                       |                   |        |
| 🖐 userRoot                          |                                      |                       |                   |        |

1. Copy the \*.jdb to a temporary location on the new TMS server

## 2.4 Other local files to be save

The TMS may also contain end-user customized files. These locations should be checked. If there are customizes files in these location, be sure to save these files and copy them to the new TMS server location after it has been reinstalled. The directories listed below are the the default paths.

C:\Program Files\TANDBERG\TMS\wwwTMS\Data\CiscoSettings C:\Program Files\TANDBERG\TMS\wwwTMS\Data\CompanyLogo C:\Program Files\TANDBERG\TMS\wwwTMS\Data\ExternalSourceFiles C:\Program Files\TANDBERG\TMS\wwwTMS\Data\Image C:\Program Files\TANDBERG\TMS\wwwTMS\Data\Language C:\Program Files\TANDBERG\TMS\wwwTMS\Data\Logo C:\Program Files\TANDBERG\TMS\wwwTMS\Data\Map C:\Program Files\TANDBERG\TMS\wwwTMS\Data\Map C:\Program Files\TANDBERG\TMS\wwwTMS\Data\Map C:\Program Files\TANDBERG\TMS\wwwTMS\Data\Software C:\Program Files\TANDBERG\TMS\wwwTMS\Data\Software C:\Program Files\TANDBERG\TMS\wwwTMS\Data\Sound C:\Program Files\TANDBERG\TMS\wwwTMS\Data\Sound C:\Program Files\TANDBERG\TMS\wwwTMS\Public\Data\SOFTWARE

## 2.5 Restoring SQL Database

There are two methods of backing up and restoring the SQL database. The CLI is available on all systems that have SQL installed, but SQL management studio can be downloaded from Microsoft and used if desired.

# 2.5.1 Using SQL CLI (Recommended)

## 2.5.1.1 TMS Database

A running copy of SQL Server (2005/2008) or SQL Server Express (2005/2008) is needed to continue. If you will be using SQL Express on the new TMS server to house the database, install TMS, and then uninstall TMS. This will allow the installer to create the SQL Express instance that will be needed to restore the database. During this install, you do not need to include the release key and option keys as this data is overwritten when the database is restored from backup. If you are using a separate SQL server, you do not need to install TMS.

On the server, running either SQL Server or SQL Server Express, run the following command to restore the SQL database. These command are written to allow SQL server access using the currently logged on

Windows user. To use SQL login credentials, replace "-E" with "-U <username> -P <password>" and replace the username and password with SQL credentials with system admin rights.

- 1. Replace **servername** with the hostname of the SQL server.
- 2. Replace the **instancename** with the SQL service instance name.
- 3. Replace the **<pathofbackup>** variable with the location of the backup (.bak) file.
- 4. Replace the **<pathofdbfiles**> variable with the location that you wish to store the database mdf file (tmsng\_data.mdf) and the location you wish to store the database ldf file (tmsng\_log.ldf

#### If Restoring to SQL 2005:

sqlcmd -S **<servername\instancename>** -E -Q "DECLARE @Table TABLE (LogicalName varchar(128),[PhysicalName] varchar(128), [Type] varchar, [FileGroupName] varchar(128), [Size] varchar(128), [MaxSize] varchar(128), [FileId]varchar(128), [CreateLSN]varchar(128), [DropLSN]varchar(128), [UniqueId]varchar(128), [ReadOnlyLSN]varchar(128), [ReadWriteLSN]varchar(128), [BackupSizeInBytes]varchar(128), [SourceBlockSize]varchar(128), [FileGroupId]varchar(128), [LogGroupGUID]varchar(128), [DifferentialBaseLSN]varchar(128), [DifferentialBaseGUID]varchar(128), [IsReadOnly]varchar(128), [IsPresent]varchar(128));DECLARE @Path varchar(1000);SET @Path='**<pathofbackup>**\tmsng.bak';DECLARE @LogicalNameData varchar(256), @LogicalNameLog varchar(256);INSERT INTO @table EXEC('RESTORE FILELISTONLY FROM DISK=''' +@Path+ ''');SET @LogicalNameData=(SELECT LogicalName FROM @Table WHERE Type='D');SET @LogicalNameLog=(SELECT LogicalName FROM @Table WHERE Type='L');RESTORE DATABASE tmsng FROM DISK='**<pathofbackup>**\tmsng.bak' WITH REPLACE, MOVE @LogicalNameData TO '**<pathofbbfiles>**\tmsng\_data.mdf', MOVE @LogicalNameLog TO '**<pathofdbfiles>**\tmsng\_log.ldf''

#### If Restoring to SQL 2008:

sqlcmd -S **<servername\instancename>** -E -Q "DECLARE @Table TABLE (LogicalName varchar(128),[PhysicalName] varchar(128), [Type] varchar, [FileGroupName] varchar(128), [Size] varchar(128), [MaxSize] varchar(128), [FileId]varchar(128), [CreateLSN]varchar(128), [DropLSN]varchar(128), [UniqueId]varchar(128), [ReadOnlyLSN]varchar(128), [ReadWriteLSN]varchar(128), [BackupSizeInBytes]varchar(128), [SourceBlockSize]varchar(128), [FileGroupId]varchar(128), [LogGroupGUID]varchar(128), [DifferentialBaseLSN]varchar(128), [DifferentialBaseGUID]varchar(128), [IsReadOnly]varchar(128), [IsPresent]varchar(128), [DEThumbprint]varchar(128));DECLARE @Path varchar(1000);SET @Path='**<pathofbackup>**\tmsng.bak';DECLARE @LogicalNameData varchar(256),@LogicalNameLog varchar(256);INSERT INTO @table EXEC('RESTORE FILELISTONLY FROM DISK=''' +@Path+ '''');SET @LogicalNameData=(SELECT LogicalName FROM @Table WHERE Type='D');SET @LogicalNameLog=(SELECT LogicalName FROM @Table WHERE Type='L');RESTORE DATABASE tmsng FROM DISK='**<pathofbackup>**\tmsng.bak' WITH REPLACE, MOVE @LogicalNameData TO '**<pathofdbfiles>**\tmsng\_data.mdf', MOVE @LogicalNameLog TO '**<pathofdbfiles>**\tmsng\_log.ldf'''

# 2.5.1.2 TMSPE Databse (Only if using TMSPE)

To restore the tmspe SQL database from command line:

#### If Restoring to SQL 2005:

sqlcmd -S **<servername\instancename>** -E -Q "DECLARE @Table TABLE (LogicalName varchar(128),[PhysicalName] varchar(128), [Type] varchar, [FileGroupName] varchar(128), [Size] varchar(128), [MaxSize] varchar(128), [FileId]varchar(128), [CreateLSN]varchar(128), [DropLSN]varchar(128), [UniqueId]varchar(128), [ReadOnlyLSN]varchar(128), [ReadWriteLSN]varchar(128), [BackupSizeInBytes]varchar(128), [SourceBlockSize]varchar(128), [FileGroupId]varchar(128), [LogGroupGUID]varchar(128), [DifferentialBaseLSN]varchar(128), [DifferentialBaseGUID]varchar(128), [IsReadOnly]varchar(128), [IsPresent]varchar(128));DECLARE

@Path varchar(1000);SET @Path='**<pathofbackup>**\tmspe.bak';DECLARE @LogicalNameData varchar(256), @LogicalNameLog varchar(256);INSERT INTO @table EXEC('RESTORE FILELISTONLY FROM DISK='' +@Path+ ''');SET @LogicalNameData=(SELECT LogicalName FROM @Table WHERE Type='D');SET @LogicalNameLog=(SELECT LogicalName FROM @Table WHERE Type='L');RESTORE DATABASE tmspe FROM DISK='**<pathofbackup>**\tmspe.bak' WITH REPLACE, MOVE @LogicalNameData TO '**<pathofdbfiles>**\tmspe\_data.mdf', MOVE @LogicalNameLog TO '**<pathofdbfiles>**\tmspe\_log.ldf''

#### If Restoring to SQL 2008:

sqlcmd -S <servername\instancename> -E -Q "DECLARE @Table TABLE (LogicalName varchar(128), [PhysicalName] varchar(128), [Type] varchar, [FileGroupName] varchar(128), [Size] varchar(128), [MaxSize] varchar(128), [FileId]varchar(128), [CreateLSN]varchar(128), [DropLSN]varchar(128), [UniqueId]varchar(128), [ReadOnlyLSN]varchar(128), [BeckupSizeInBytes]varchar(128), [SourceBlockSize]varchar(128), [FileGroupId]varchar(128), [BackupSizeInBytes]varchar(128), [SourceBlockSize]varchar(128), [FileGroupId]varchar(128), [LogGroupGUID]varchar(128), [DifferentialBaseLSN]varchar(128), [DifferentialBaseGUID]varchar(128), [IsReadOnly]varchar(128), [IsPresent]varchar(128), [DifferentialBaseGUID]varchar(128), [IsReadOnly]varchar(128), [IsPresent]varchar(128), [TDEThumbprint]varchar(128), [IsReadOnly]varchar(128), [IsPresent]varchar(128), [TDEThumbprint]varchar(128), [DECLARE @Path varchar(1000);SET @Path='<pathofbackup>\tmspe.bak';DECLARE @LogicalNameData varchar(256), @LogicalNameLog varchar(256);INSERT INTO @table EXEC('RESTORE FILELISTONLY FROM DISK=''' +@Path+ '''');SET @LogicalNameData=(SELECT LogicalName FROM @Table WHERE Type='D');SET @LogicalNameLog=(SELECT LogicalName FROM @Table WHERE Type='L');RESTORE DATABASE tmspe FROM DISK='

📷 Administrator: Command Prompt

| C:\>sqlcmd -S (local>\SQLTMS> -E -Q "DECLARE @Table TABLE (LogicalName varchar(1<br>28), [PhysicalName] varchar(128), [Type] varchar, [FileGroupName] varchar(128), [<br>Size] varchar(128), [MaxSize] varchar(128), [FileId]varchar(128), [CreateLSN]var<br>char(128), [DropLSN]varchar(128), [UniqueId]varchar(128), [ReadOn]yLSN]varchar(1<br>28), [ReadWriteLSN]varchar(128), [BackupSizeInBytes]varchar(128), [SourceBlockSi<br>ze]varchar(128), [FileGroupId]varchar(128), [LogGroupGUID]varchar(128), [Differe<br>ntialBaseLSN]varchar(128), [DifferentialBaseGUID]varchar(128), [IsReadOn]y]varch<br>ar(128), [IsPresent]varchar(128), [IDEThumbprint]varchar(128), [IsReadOn]y]varch<br>ar(128), [IsPresent]varchar(128), [IDEThumbprint]varchar(128));DECLARE @Path var<br>char(1000)='C:\Program Files (x86)\Microsoft SQL Server\MSSQL10.SQLTMS\MSSQL\Bac<br>kup\tmsng.bak';DECLARE @LogicalNameData varchar(256),@LogicalNameLog varchar(256<br>);INSERT INTO @table EXEC('RESTORE FILELISTONLY FROM DISK=''' +@Path+ '''');SET<br>@LogicalNameData=(SELECT LogicalName FROM @Table WHERE Type='D');SET @LogicalNam<br>eLog=(SELECT LogicalName FROM @Table WHERE Type='D');SET @LogicalNam<br>eLog=(SELECT LogicalName FR |  |
|----------------------------------------------------------------------------------------------------|--|
| 'C:\Program Files (x86)\Microsoft SQL Server\MSSQL10.SQLTMS\MSSQL\DATA\tmsng_lo<br>g.ldf'"<br>C:\}_                                                                                                    |  |
| ▼                                                                                                    |  |

# 2.5.2 Using SQL Management Studio (CLI Recommended)

## 2.5.2.1 TMS Database

On the new SQL Server, open up SQL Management studio. Right click on Databases and select Restore Database.

\_ 🗆 ×

| Kicrosoft SQL Server        | Management Studio             |
|-----------------------------|-------------------------------|
| File Edit View Debu         | g Tools Window Community Help |
| 🕴 🔔 New Query 🛛 🛅 🛛 📸       | 📸 🛐 🕞 💕 🖃 🍮 🔤 🖕               |
| Object Explorer             | <b>→</b> # ×                  |
| Connect 🕶 📑 📑 🦷             | 1 🛃 📓                         |
| 🖃 🐻 (local) (SQL Server 1   | 0.50.1600 - VDEPEE\administ   |
| Databases     E      System | New Database                  |
|                             | Attach                        |
| 🕀 🕂 🔁 Report                | Restore Database              |
| ⊕ Security     ⊕ Server Obj | Restore Files and Filegroups  |
|                             | Start PowerShell              |
| 🚯 SQL Server                | Reports                       |
|                             | Refresh                       |
|                             |                               |

Under Source for restore, select file and point to the tmsng.bak file. Then in the select the backup sets to restore field, check the tmsng backup. After checking this backup, on the To database: field on the top, tmsng should appear as an option. Select tmsng and click on OK. This should restore the tmsng database.

| 🥛 Restore Database -                |                            |                                           |                        |                  |  |  |  |
|-------------------------------------|----------------------------|-------------------------------------------|------------------------|------------------|--|--|--|
| Select a page                       | 🖳 Script 👻 📑 Help          |                                           |                        |                  |  |  |  |
| General 🚰 Options                   | Destination for restore    |                                           |                        |                  |  |  |  |
|                                     | Select or type the name of | a new or existing database for y          | your restore operation | ì.               |  |  |  |
|                                     | To database:               |                                           |                        |                  |  |  |  |
|                                     | To a point in time:        | model<br>msdb                             |                        |                  |  |  |  |
|                                     | Source for restore         | ReportServer<br>ReportServerTemp<br>tmsng | DB                     | _                |  |  |  |
|                                     | Specify the source and loc | ation of backup sets to restore.          |                        |                  |  |  |  |
|                                     | C From database:           |                                           |                        | <b>V</b>         |  |  |  |
|                                     | From device:               | E:\tmsng.bak                              |                        |                  |  |  |  |
|                                     | Select the backup sets to  | restore:                                  |                        |                  |  |  |  |
|                                     | Restore Name               | Component                                 | Type Server            | Database Positio |  |  |  |
|                                     | tmsng-Full Dai             | tabase Backup 🛛 Database                  | Full VDTMS1            | tmsng 1          |  |  |  |
| Connection                          |                            |                                           |                        |                  |  |  |  |
| Server:<br>(local)                  |                            |                                           |                        |                  |  |  |  |
| Connection:<br>VDEPEE\administrator |                            |                                           |                        |                  |  |  |  |
| View connection properties          |                            |                                           |                        |                  |  |  |  |
| Progress                            |                            |                                           |                        |                  |  |  |  |
| Ready                               |                            |                                           |                        |                  |  |  |  |
|                                     | •                          |                                           |                        | Þ                |  |  |  |
|                                     |                            |                                           | ОК                     | Cancel           |  |  |  |

# 2.5.2.2 TMSPE Database (Only if using TMSPE)

The process for restoring the TMSPE database is the same as the TMSNG database, just select the tmspe backup file instead of the tmsng backup file and select the tmspe database instead of the tmsng database.

On the new database server, ensure that the SQL Browser service is running. If it is not running, the TMSPE installation will fail.

## 2.6 After Restoring the Database

After restoring the database:

- 1. Reinstall TMS on the new server to host the TMS server application.
- 2. Select "custom install" to point to the new SQL server location.

## 2.7 If using TMSPE

Reinstall TMSPE on the TMS server and point to the new database location.

## 2.8 If using TMS Legacy Agents

- 1. Stop the TMSAgents Windows service. This also stops the OpenDS Windows Service
- 2. Browse to %OPENDS\_HOME%\db\userRoot

Example 2: C:\Program Files\TANDBERG\TMS\provisioning\OpenDS-2.0\db\userRoot

- 3. Delete all of the files that exist in that folder.
- 4. Move the .jdb files copied from the old TMS server into that folder.
- 5. Start the TMSAgentService Windows Service

### \*DO NOT YET ACCESS THE TMS PORTAL\*

## 2.9 Running TMS Tools Utility

If the host name of the TMS server has changed AND you use local user acounts (user accounts that exist on the server that hosts the TMS server application - not Active Directory accounts), you will need to run the TMS Tools utility to modify data within the database to be sure you can login:

- TMS Tools > Utilities > Change Users Domain
- Old Domain Name: <old TMS server host name>
- New Domain: <new TMS server host name>

Failure to do this could result in the loss of the ability to access the TMS portal.

#### NOTE:

The local useraccounts are not moved to the the new server during this migration process. If you are using local Windows accounts, these accounts need to be manually recreated on the new Windows server that TMS is being migrated to.

# **3** Post Installation

To access the TMS Portal with a user account that has Site Administrator rights in TMS:

- 1. Go to Administrative Tools > Configuration > General Settings
- 2. Make sure that the value for the Software FTP Directory is accurate for the new server install. This value could be wrong if you have installed TMS on a different drive letter on the new server when compared to the old server, or if you switched from a 32-bit to a 64-bit version of the Windows Server OS.
- 3. Go to Administrative Tools > Configuration > Network Settings
- 4. Check the values for the following fields:
- General Network Settings > URL Where Software Packages Can Be Downloaded
- Advanced Network Settings for Systems on Internal LAN > TMS Server IPv4 Address
- Advanced Network Settings for Systems on Internal LAN > TMS Server IPv6 Address
- Advanced Network Settings for Systems on Internal LAN > TMS Server Fully Qualified Host Name
- Advanced Network Settings for Systems on Public Internet/Behind Firewall > TMS Server Address (Fully Qualified Host Name or IPv4 Address)

# 3.1 If using TMS Legacy Agents

When using TMS legacy agents:

- 1. Go to Administrative Tools > Configuration > TMS Agent Settings
- Under Global > Settings, set a password for the LDAP Configuration Password and LDAP Replication Password. This will ensure that these passwords will be in sync for where this data is stored.

 Make sure that the value for TMS Agent Backup > Backup Directory is accurate for the new server install. This value could be wrong if you have installed TMS on a different drive letter on the new server when compared to the old server, or if you switched from a 32-bit to a 64-bit version of the Windows Server OS.

# 3.1.1 Deleting Older Server

At the bottom of the page, under TMS Servers, you may now see multiple TMS servers. If so, delete the old server. To do so:

- 1. Click the machine name and select **Delete**.
- 2. For the new machine, verify that the Network Address is correct (the FQDN and the IP address).

If not correct:

- 1. Select Edit on the right-hand side.
- 2. Type in the correct FQDN address of the new TMS server and select update.
- 3. At the top of the page, type in a new LDAP Configuration Password and LDAP Replication Password under **Global** > **Settings**.
- 4. Select **Save** at the bottom of the page.

## 3.1.2 Running the TMS Agent Diagnostics

After these steps have been completed:

Run the TMS Agent Diagnostics on the Local TMS Agent by going to **Administrative Tools > TMS Agent Diagnostics** 

**NOTE:** If the **TMS Agent Diagnostics** fail, please refer to the **Cisco TMS Agent Troubleshooting Procedures** guide.

# 3.1.3 Enabling the TMS Agent Replication to the VCS.

- If using TMS Provisioning Extension, TMSPE needs to be reinstalled and pointed to the current location of the tmspe database
- If using Analytics Extensions and it was installed on the old TMS server, it needs to be reinstalled to the new server.
- If using TMS Extension for Microsoft Exchange, use its configuration tool to point to the new location of the TMS server.
- If replication is failing due to DNS lookups, make sure that the FQDN configured at the bottom of the TMSAgent settings page of the TMS (typically the FQDN of the TMS as configured in Windows) is resolvable to the ip address of the TMS when the VCS does a lookup on this FQDN. Reverse lookups must also be present.

# **End of Document**